# Creating an Account and Uploading Documents to a Survivor's DisasterAssistance.gov Account

The following document provides the steps for survivor applicants (applicants) to create a user account on the <u>DisasterAssistance.gov</u> website. Online accounts allow easy access to application information as well as perform basic tasks such as upload needed documents to meet FEMA applicant requirements.

In order to provide self-service capabilities, an online account on DisasterAssistance.gov allows the applicant to view the status of their application and:

- Upload documents using their computer or mobile device.
- Change correspondence preferences (email or U.S. Postal Mail), mailing address, phone number, etc.

# Applicants **must have an online account** to view FEMA correspondence online on the <u>DisasterAssistance.gov</u> website. <u>This account is different from a FEMA application for assistance.</u> There are two ways an applicant can create an account:

- 1. Creating an account after applying for assistance offline not using the DisasterAssistance.gov website.
- 2. Creating an account after applying for assistance online using the DisasterAssistance.gov website.

## Contents

| Creating an Account and Uploading Documents to a Survivor's DisasterAssistance.gov Account | 1  |
|--------------------------------------------------------------------------------------------|----|
| Creating an Account on DisasterAssistance.gov                                              | 1  |
| Creating an account after applying for assistance                                          | 1  |
| Creating an account after applying for assistance online                                   | 8  |
| Uploading Documents to DisasterAssistance.gov                                              | 10 |
| Logging into the applicant's account                                                       | 10 |
| Uploading documents to the applicant's account                                             | 13 |

### Creating an Account on DisasterAssistance.gov

#### Creating an account after applying for assistance

To create an account after applying with FEMA Call Center, a DSA agent, or during a previous online session, the survivor can follow these steps:

**NOTE:** Applicants can create an account any time after a FEMA application has been completed.

1. Select the *Check Status* button/icon on the Home Page of DisasterAssistance.gov (the green checkmark).

| DisasterAssi<br>Assars to another that Art<br>Home Get Assolution | stance•gov<br>• Information + About Us + Help +                                                       |                                                                                                    |                                                                                                    | ^ |
|-------------------------------------------------------------------|----------------------------------------------------------------------------------------------------|----------------------------------------------------------------------------------------------------|----------------------------------------------------------------------------------------------------|---|
| O Test Test                                                       |                                                                                                    |                                                                                                    |                                                                                                    | x |
| This is a DAIP UAT I                                              | of the new PURPLE banner format.                                                                      |                                                                                                    |                                                                                                    | × |
|                                                                   | Enter your full address to see<br>Decempte Address 102 Mers Stee<br>det: Vac address and perminent at | If your area has been declared for iner-<br>ted Usamington, DC 5555<br>Are off more be offend<br>Apply Online | ACALA ASSISTANCE:<br>Loch: up<br>CHECK YOUR STATUS<br>Chine at account legit in locks / art<br>athat, stearour managementing<br>tables, stearour managementing<br>tables tearour legit in locks / art<br>athat stearour legit in locks / art<br>athat stearour legit in locks |   |

Select *Create Account* (located at the bottom of the screen).

| DisasterAssistance • gov                                                                                                    | Home                                                                                                    | Contact Us            |
|----------------------------------------------------------------------------------------------------|----------------------------------------------------------------------------------------------------|-----------------------|
| Account Registration                                                                                                    |                                                                                                    |                       |
| You must have an account to check the status of your Registr<br>Applicant Guide (requires Adobe Reader), view information at<br>and organizations. | ation online. For additional disaster assistance information you may want to rea<br>bout federally declared disasters or review available forms of assistance from of | d the<br>her agencies |
| Applicants registering for DR-4235-MP will not be able to crea                                                                                     | te an account in the Disaster Assistance Center.                                                                                                    |                       |
| If you are a first time user or recently reset your Password or I                                                                                  | PIN, please use the Temporary PIN FEMA sent to you by email.                                                                                                    |                       |
| User ID                                                                                                    | [                                                                                                    |                       |
| Password                                                                                                    |                                                                                                    |                       |
| PIN                                                                                                    |                                                                                                    |                       |
|                                                                                                    | Sign In Cancel                                                                                                    |                       |
|                                                                                                    | Forgot User ID?                                                                                                    |                       |
|                                                                                                    | Forgot Password/PIN?                                                                                                    |                       |
|                                                                                                    | Do you have an account?                                                                                                    |                       |
|                                                                                                    | Create Account                                                                                                    |                       |

2. Enter the date of birth and Social Security Number of the person who registered for assistance and *Submit*.

| DisasterAssistance.gov                                                                                                    | Home | Contact Us |
|----------------------------------------------------------------------------------------------------|------|------------|
| Create Account                                                                                                    |      |            |
| To create an account, please use the information for the primary applicant<br>as supplied to FEMA during the application process.<br>Date of Birth / / / / MM DD YYYYY<br>Social Security Number |      |            |
|                                                                                                    |      |            |

A list of security questions, based on public records, will display. The applicant must be able to answer the security questions presented. (More than one attempt to answer the questions correctly is offered. A different set of questions is offered each time.)

If they are unable to answer the questions, or if there is not enough public-records data to offer questions (example: little to no credit history), then they will not be able to create an online account and will need to call the Call Center for updates. The following shows the screen the applicant sees for answering these questions:

|                                                                                                    | Home Contact Us                        |
|----------------------------------------------------------------------------------------------------|----------------------------------------|
| ecurity Questions                                                                                                    |                                        |
| To protect your personal information, we ask that you answer the following questions created from your public<br>possible, and select Submit. | : records. Answer as many questions as |
| In what COUNTY do you currently live?                                                                                                    | <b>~</b>                               |
| In what STATE was your SOCIAL SECURITY NUMBER issued?                                                                                         | ~                                      |
| Which of the following STREETS have you NEVER lived or used as your address?                                                                  | ~                                      |
| Which of the following PROPERTIES have you PREVIOUSLY or CURRENTLY owned?                                                                     | ~                                      |

- **3.** After the applicant answers the security questions correctly and selects the Submit button, they will next need to create a User ID and Password to access their account.
  - If the applicant entered an email address during the application for assistance process, the email address will be pre-populated on the page in the "Enter Email Address" and "Confirm Email Address" fields.
  - If they did not enter an email address during application for assistance, they will need to input an email address at this time.

| DisasterAssistance.gov          |                                                  | Home | Contact Us |
|---------------------------------|--------------------------------------------------|------|------------|
| User ID and Password            |                                                  |      |            |
| Enter the following information | ation to create a User ID and Password to access | s    |            |
| Enter a User ID                 | []                                               |      |            |
| Port off                        | 7-14 characters, no spaces, quotes or #<br>sign  |      |            |
| Enter Password                  | 8-14 characters, no spaces, quotes or #<br>sign  |      |            |
| Confirm Password                |                                                  |      |            |
| Enter Email Address             | annamarie.mrazik@fema.dhs.gov                    |      |            |
| Confirm Email Address           | annamarie.mrazik@fema.dhs.gov                    |      |            |
| Concel                          | Next                                             |      |            |

After selecting the *Next* button, the applicant will see the Account Created screen, letting them know that their account is being set up. A unique temporary Personal Identification Number (PIN) will be sent by email with the new account PIN number.

- The applicant must wait until they receive the temporary PIN before they can access their account.
- This process can take up to 24 hours.

|    | Account Created                                                                                                    |
|----|----------------------------------------------------------------------------------------------------|
|    |                                                                                                    |
|    | Your online disaster assistance account is being set up.                                                               |
| 11 | One more step is needed to complete the set up of your account.                                                        |
| 8  | You will need the PIN that FEMA will send to your email address, as well as the User ID and Password you just created. |
|    | Next                                                                                                    |
|    | Note: Emails containing PIN information may take longer than 24 hours during periods of high disaster activity.        |

**4.** Once the PIN email is received, the applicant will go to <u>www.DisasterAssistance.gov</u> and select the *Check Status* button/icon on the Home Page.

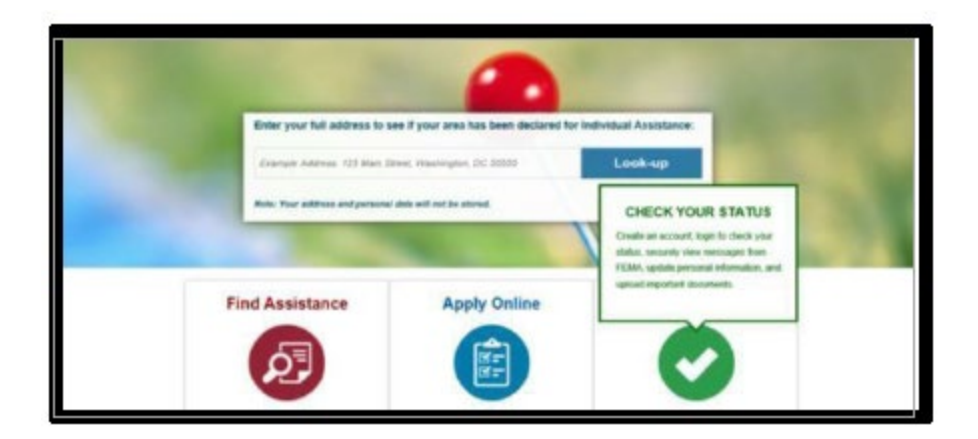

5. After selecting *Check Status*, the applicant enters the User ID, Password they created and enter the temporary PIN they received in the email.

| You must have an account to check the status of your Registra<br>Applicant Guide (requires Adobe Reader), view information ab<br>and organizations. | ation online. For additional disaster assistance info<br>out federally declared disasters or review availabl | ormation you may want to read the<br>e forms of assistance from other agencies     |
|----------------------------------------------------------------------------------------------------|----------------------------------------------------------------------------------------------------|------------------------------------------------------------------------------------|
| Until further notice, FEMA will no longer send SMS/text messe<br>chose when you registered for assistance. You can view and o<br>account.           | iges. You will continue to receive updates by ema<br>change your Correspondence Preferences using the        | l or postal address- depending on what you<br>ne Applicant Information tab in your |
| If you are a first time user or recently reset your Password or F                                                                                   | PIN, please use the Temporary PIN FEMA sent to                                                               | you by email.                                                                      |
| User ID                                                                                                    | amiocoocood                                                                                                  |                                                                                    |
| Password                                                                                                    | ******                                                                                                    |                                                                                    |
| PIN                                                                                                    | ****                                                                                                    |                                                                                    |
|                                                                                                    | Sign In Cancel                                                                                               |                                                                                    |
|                                                                                                    | Forgot User ID?                                                                                              |                                                                                    |
|                                                                                                    | Polgot Password Pin r                                                                                        |                                                                                    |

**6.** The applicant will see a screen, Reset Temporary PIN, where they will enter the temporary PIN (sent via email) and create a permanent PIN. After entering a permanent PIN, the applicant will select the Submit button.

**NOTE:** The temporary PIN must be changed to a permanent PIN to complete the account creation process.

| 學isasterAssistance.gov                       | A Home Gontact Us              |
|----------------------------------------------|--------------------------------|
| Reset Temporary PIN                          |                                |
|                                              |                                |
| Replace your Temporary PIN by creating a new | r PIN of your choice.          |
| Please remember your new PIN as you will ne  | d it the next time you log in. |
| User ID strinazi \$2018                      |                                |
| (4.20 characters ino spa<br>sign)            | cəs, quotəs, comma or #        |
| PIN                                          |                                |
| Confirm PIN                                  |                                |
| Submit Ca                                    | ncel                           |

7. Next, the applicant will see a screen to check their identity. The applicant will enter their Social Security Number and then select the Submit button.

| DisasterAssistance.gov                 | A Home Contact Us |  |
|----------------------------------------|-------------------|--|
| Identity Check<br>Help for this page O |                   |  |
| Enter your Social Security Number.     |                   |  |
| Social Security:                       |                   |  |
| Submit Reset                           |                   |  |

- **8.** Before the applicant can view their account, they must enter a system-generated security access code:
  - The secure access code must be entered each time the account is accessed.
  - The secure access code can be sent via email, text, or voice phone call. The email and phone numbers are retrieved from the applicant's information.

| DisasterAssistance.gov |                                                                                                    | A Home |
|------------------------|----------------------------------------------------------------------------------------------------|--------|
| Send Secure Access Coo | de                                                                                                    |        |
|                        |                                                                                                    |        |
|                        | We have located your registration. For your security, we need to send you a secure access code.                   |        |
|                        | How would you like to receive your secure access code?                                                            |        |
|                        | ☐ Email: annamari*****@fema.dhs.gov                                                                               |        |
|                        | ○ SMS Text Message ○ Voice Phone Call                                                                             |        |
|                        | Phone Number:                                                                                                    |        |
|                        | ×                                                                                                    |        |
|                        | Message and cista rates may apply to SMS text messages. Check with your cell phone provider for more information. |        |
|                        |                                                                                                    |        |
|                        | Cancel Send                                                                                                    |        |
|                        |                                                                                                    |        |

**9.** Once received and entered, the applicant will get access to their account. The applicant can now access their account and all related information and documents, as well as perform basic tasks such as upload documents to their account to support their application.

| DisasterAssistance.gov                                                                                                    | A Home |
|----------------------------------------------------------------------------------------------------|--------|
| Verify Secure Access Code                                                                                                    |        |
| Once you get your access code, enter it below. Codes are good for 10 minutes.                                                                                            |        |
| Secure Access Code                                                                                                    |        |
| Did not receive the code?<br>If you requested your code via email, check your Junk folder.<br>If you have not received your code after 5 minutes, click Send a New Code. |        |
| Cancel Send a New Code Submit                                                                                                    |        |

## Creating an account after applying for assistance online

After completing an application for assistance successfully on the DisasterAssistance.gov website, the applicant will be prompted to create a user account. The last screen of the application for assistance screens is the Preview page.

1. When the applicant sees this screen, they can either select the **Edit** button and make changes or select the **Submit** to complete and finish their application.

| Selected Disaster                               |                                                 |
|-------------------------------------------------|-------------------------------------------------|
| You are registering for THRU-PUT VIRGINIA-FLOOD | D 2017TEST that occurred 10/01/2017-12/31/2017. |
| Personal Information                            |                                                 |
| First Name                                      | TINA                                            |
| м                                               |                                                 |
| Last Name (without suffix - Jr, Sr, III)        | TESTER                                          |
| Social Security Number                          | XXX-XX-1234                                     |
| Phone Number                                    | (555) 2659875                                   |
| Email Address                                   |                                                 |
| Damaged Dwelling Address                        |                                                 |
| Street Address                                  | 555 RED FOX TRL                                 |
| City                                            | WINCHESTER                                      |
| State                                           | VA                                              |
| ZIP                                             | 22602                                           |
| Do you o                                        | wn this home or do you rent it? Own             |
| Mailing Address                                 |                                                 |
| Street Address                                  | 555 RED FOX TRL                                 |
| City                                            | WINCHESTER                                      |
| State                                           | VA                                              |
| ZIP                                             | 22602                                           |

- 2. After submitting the application, the security questions will appear for any applicants who passed identity verification (IDV) and have public information (e.g. credit history) to create security questions.
  - The questions presented are created using public records.
  - The applicant must answer the questions correctly in order to create an online account.
  - The applicant is provided more than one chance to answer the questions. A different set of questions is offered each time.

|        | DisasterAssistance.gov                                                                                                    | Contact  | Js |
|--------|----------------------------------------------------------------------------------------------------|----------|----|
|        | Security Questions                                                                                                    |          |    |
| NY TES | To protect your personal information, we ask that you answer the following questions created from your public records. Answer as many quest possible, and select Submit. | tions as |    |
|        | Which of the following boats or watercrafts have you owned?                                                                                                    | ~        | -  |
| 100    | Based on your background, in what city is 1459 Dayton Brandt Center?                                                                                                    | ~        |    |
|        | Which of the following vehicles have you recently owned or leased?                                                                                                    | ~        |    |
| 1      | Which of the following vehicles have you ever owned or leased?                                                                                                    | ~        |    |
|        |                                                                                                    |          |    |
|        | Submit                                                                                                    |          |    |

3. If the security questions used for identity verification (IDV) are answered correctly, the applicant is prompted to create an online account.

| ☑DisasterAssistance • gov                                                                                                    | Contact Us      |
|----------------------------------------------------------------------------------------------------|-----------------|
| Next Steps                                                                                                    |                 |
|                                                                                                    |                 |
| Create an Online Account                                                                                                    |                 |
| You are encouraged to create an online account. This is different from the registration you've just completed. If you chose email correspondence<br>an account to view information from FEMA. | , you must have |
| With an online account, you can:                                                                                                    |                 |
| Check the status of your registration.     Beceive undates and requests from EEMA                                                                                                    |                 |
| Add or update your contact information.                                                                                                    |                 |
| Update your insurance and bank information.                                                                                                    |                 |
| Review information about other assistance you may be eligible for.                                                                                                    |                 |
| Greate Account                                                                                                    |                 |
| Skip                                                                                                    |                 |

Please refer to <u>Steps 4 – 10 in the previous section</u> to complete the account creation process.

## Uploading Documents to DisasterAssistance.gov

Document upload is one of the features available to applicants. However, an applicant MUST have an online account to be able to upload documents. The previous sections of this document how to create an account. The following will show images of the screens to help understand the options and features the appear to an applicant.

Applicants can send requested document by several methods, including:

- US Mail or FAX
- Uploading the documents to their online account via:
  - Desktop computer or laptop
  - Mobile smart device (e.g. iPhone, Android)

The following screens will show what the applicant sees when uploading documents to their online account.

#### Logging into the applicant's account

1. Once the account is created, the applicant will sign into the account, entering their User ID, password, and permanent PIN and select the **Sign In** button.

**NOTE:** the image below shows other available options for applicants if they forget their User ID and/or password. This is the same screen that will display to create a user account as well.

| DisasterAssistance-gov                                                                                                    |                                                         | Home                                        | Contact Us |
|----------------------------------------------------------------------------------------------------|---------------------------------------------------------|---------------------------------------------|------------|
| Account Registration                                                                                                    |                                                         |                                             |            |
|                                                                                                    |                                                         | I I I I I I I I I I I I I I I I I I I       |            |
| You must have an account to check the status of your registration online. If you by email.                                         | /ou are a first-time user or have reset your password   | or PIN, please use the temporary PIN FE     | MA sent to |
| To learn more, review the Individual Assistance (IA) Program and Policy Gui<br>details on the Individual Disaster Assistance page. | de. The guide provides information, including eligibili | ty, for all assistance under IA. You can fi | nd other   |
| You may also view Disasters by calendar year or find other agency support                                                          | by disaster.                                            |                                             |            |
|                                                                                                    |                                                         |                                             |            |
| User ID                                                                                                    |                                                         |                                             |            |
| Password                                                                                                    |                                                         |                                             |            |
| PIN                                                                                                    |                                                         |                                             |            |
|                                                                                                    | Sign In Cancel                                          |                                             |            |
|                                                                                                    | Forgot User ID?                                         |                                             |            |
|                                                                                                    | Forgot Password/PIN?                                    |                                             |            |
|                                                                                                    | Create Account                                          |                                             |            |
|                                                                                                    | Create Account                                          |                                             |            |

#### Mobile view (Android device):

| Account Registr                                                                           | ation                                                                                                    | ^ |  |  |  |
|-------------------------------------------------------------------------------------------|----------------------------------------------------------------------------------------------------|---|--|--|--|
| You must have an<br>registration online<br>your password or<br>sent to you by em          | You must have an account to check the status of your<br>registration online. If you are a first-time user or have reset<br>your password or PIN, please use the temporary PIN FEMA<br>sent to you by email.                                        |   |  |  |  |
| To learn more, re<br>Program and Poli<br>including eligibility<br>other details on th     | To learn more, review the Individual Assistance (IA)<br>Program and Policy Guide. The guide provides information,<br>including eligibility, for all assistance under IA. You can find<br>other details on the Individual Disaster Assistance page. |   |  |  |  |
| You may also view Disasters by calendar year or find other<br>agency support by disaster. |                                                                                                    |   |  |  |  |
| User ID                                                                                   | 1                                                                                                    |   |  |  |  |
| Password                                                                                  |                                                                                                    |   |  |  |  |
| PIN                                                                                       |                                                                                                    |   |  |  |  |
|                                                                                           | Sign In Cancel                                                                                                    |   |  |  |  |
|                                                                                           | Forgot User ID?<br>Forgot Password/PIN?                                                                                                    |   |  |  |  |
|                                                                                           | Create Account                                                                                                    |   |  |  |  |
|                                                                                           | Create Account                                                                                                    | ~ |  |  |  |

- 2. After the applicant logs into their account, the Send Secure Access Code screen will display.
  - a. Select the method to deliver the code choose one option: email, SMS text, or phone call.
  - b. Select the **Send** button.

| DisasterAssistance.gov                                                                                           | Home             |  |  |  |
|----------------------------------------------------------------------------------------------------|------------------|--|--|--|
| Send Secure Access Code                                                                                          |                  |  |  |  |
| We have located your registration. For your security, we need to send you a secure access code.                  | Annonine and the |  |  |  |
| How would you like to receive your secure access code?                                                           |                  |  |  |  |
| Email: sandr <sup>*****</sup> @fema.dhs.gov                                                                      |                  |  |  |  |
| ○ SMS Text Message ○ Voice Phone Call                                                                            |                  |  |  |  |
| Phone Number:                                                                                                    |                  |  |  |  |
| Message and data rates may apply to SWS text messages. Check with your cell phone provider for more information. |                  |  |  |  |
| Cancel Send                                                                                                    |                  |  |  |  |

Mobile view (Android):

| DisasterAssistance-gov                                                                                          |
|----------------------------------------------------------------------------------------------------|
| Send Secure Access Code                                                                                         |
| We have located your registration. For your security, we need to send you a<br>secure access code.              |
| How would you like to receive your secure access code?                                                          |
| Email: sandr****@fema.dhs.gov                                                                                   |
| <ul> <li>SMS Text Message</li> </ul>                                                                            |
| O Voice Phone Call                                                                                              |
| Phone Number:                                                                                                   |
| Measure and data rates you notic to SUS test measures. Check with your cell chose provider for more information |
| mesoage and one need my uppy to one and mesoages, once my poet on prome prometric mere and mesoare              |
| Send                                                                                                    |
| Cancel                                                                                                    |
|                                                                                                    |

**3.** After receiving the Secure Access Code, enter it into the field on the screen, or request a new one if needed.

| DisasterAssistance-gov                                                                                                    | Home |
|----------------------------------------------------------------------------------------------------|------|
| Verify Secure Access Code                                                                                                    |      |
| Once you get your access code, enter it below. Codes are good for 10 minutes.                                                                                                    |      |
| Secure Access Code                                                                                                    |      |
| Did not receive the code?<br>If you requested your code via email, it will be sent from<br>fema.otp.service@lexisnexisrisk.com. Check your Junk folder.<br>If you have not received your code after 5 minutes, click <b>Send a New Code</b> . |      |

Mobile view (Android):

| Disaster                                                                                                    | Assistance-gov                                                                                                    |      |
|----------------------------------------------------------------------------------------------------|----------------------------------------------------------------------------------------------------|------|
| Verify Secure Access Co                                                                                                  | ode                                                                                                    |      |
| Once you get your access co<br>minutes.                                                                                  | ode, enter it below. Codes are good for 10                                                                               |      |
| Secure Access Code                                                                                                    |                                                                                                    |      |
| Did not receive the code?<br>If you requested your code v<br>fema.otp.service@lexisnexis<br>If you have not received you | ia email, it will be sent from<br>risk.com. Check your Junk folder.<br>r code after 5 minutes, click <b>Send a New C</b> | ode. |

#### Uploading documents to the applicant's account

1. Once the applicant accesses their account, a series of tabs will display at the top of the screen. Select the **Correspondence Tab**, then look in the **Requirement** section.

|                                                                                                    | w              |                |                |                                                     |            | -         | Feedback   | Contact Us                                         | C Sign Off                     |
|----------------------------------------------------------------------------------------------------|----------------|----------------|----------------|-----------------------------------------------------|------------|-----------|------------|----------------------------------------------------|--------------------------------|
| atus Correspondence                                                                                              | Upload Center  | Upload History | Resources      | Referrals                                           | Inspection | Applicant | Informatio | on                                                 |                                |
| Forrespondence Infor                                                                                             | mation         |                |                |                                                     |            |           |            | Registration<br>Disaster                           | ID: 13-068667<br>r Number: 137 |
| Requested From You<br>Please print and return with all                                                           | correspondence | to FEMA        |                |                                                     |            |           |            |                                                    |                                |
| Open / View Cover Sheet                                                                                          |                |                |                |                                                     |            |           |            |                                                    |                                |
| Open / View Cover Sheet                                                                                          |                |                | ↓t r           | tequest Date                                        | ,          |           | 41         | Due Date                                           | 11                             |
| Open / View Cover Sheet<br>Requirement<br>Health Insurance for Medical                                           |                |                | 41 r<br>C      | Request Date<br>9/18/2017                           | ,          |           | ļt i       | Due Date<br>10/18/2017                             | łt                             |
| Open / View Cover Sheet Requirement Health Insurance for Medical Medical Statement of Condition                  |                |                | 41 F<br>C      | Request Date<br>9/18/2017<br>9/18/2017              | 1          |           | 4t i       | Due Date<br>10/18/2017<br>10/18/2017               | ţţ                             |
| Open / View Cover Sheet Requirement Health Insurance for Medical Medical Statement of Condition Medical Expenses |                |                | 11 r<br>0<br>0 | Request Date<br>9/18/2017<br>9/18/2017<br>9/18/2017 |            |           | ļt i       | Due Date<br>10/18/2017<br>10/18/2017<br>10/18/2017 | łt                             |

2. The first page of the **Upload Center** has an **Image Tips** link that provides information about the size and types of files that can be uploaded. It also has helpful tips for uploading an image file using a mobile device. After reading the information on the screen, click the **Next** button.

**NOTE:** Word documents cannot be uploaded using this feature. Only images of documents or documents saved as a Portable Document Format (PDF) file can be uploaded.

#### Web view:

| DisasterAssistance.gov Feed                                                                               | back 📞 Contact Us 🕞 Sign Off                         |
|----------------------------------------------------------------------------------------------------|------------------------------------------------------|
| Status Correspondence Conter Upload Center Upload History Resources Referrals Inspection Applicant Inform | nation                                               |
| Uploading Your Document Files to FEMA                                                                     | Registration ID: 13-0686677<br>Disaster Number: 1375 |
| Uploading Documents                                                                                       |                                                      |
| You can upload documents using your smartphone, tablet or your computer.                                  |                                                      |
| Review the ImageTips for the types of documents accepted and the size limits.                             |                                                      |
| Next                                                                                                    |                                                      |

## Mobile view (Android):

| DisasterAssistance•gov                                                               |
|--------------------------------------------------------------------------------------|
| Upload Center 🗸 🗸                                                                    |
| Registration ID: <b>13-0686677</b><br>Disaster Number: <b>1375</b>                   |
| Uploading Your Document<br>Files to FEMA                                             |
| Uploading Documents                                                                  |
| You can upload documents using your smartphone, tablet or your computer.             |
| Review the <b>ImageTips</b> for the types of documents accepted and the size limits. |
| Next                                                                                 |

From the Select Assistance Type dropdown list, choose the option that closely represents and best describes the type of information in the file being uploaded.
 NOTE: only one option can be selected from the dropdown list.

| DisasterAssistance.gov                                                                                                    |                                                                                                    | -  | Feedback | Contact Us                  | C Sign Off                                  |
|----------------------------------------------------------------------------------------------------|----------------------------------------------------------------------------------------------------|----|----------|-----------------------------|---------------------------------------------|
| Upload Center Upload History                                                                                                    |                                                                                                    |    |          |                             |                                             |
| Upload Your Document File(s)<br>Help for this page <b>9</b>                                                                                                    |                                                                                                    |    |          | Registration II<br>Disaster | D: <b>13-0686677</b><br>Number: <b>1375</b> |
| Tips for Uploading Do<br>• If you are unable<br>Document Type<br>document.<br>• Be sure to include<br>* Select Assistance<br>Type:<br>* Select Document<br>Type:<br>Help for Document Cf | bocuments<br>to locate the name of the document in the<br>list, choose an option that best describes you<br>e all the necessary information with your docu<br>Select One<br>Appeal<br>Dental<br>Funeral<br>Home Repair<br>Lodging<br>Medical<br>Moving and Storage<br>Other Miscellaneous<br>Personal Property<br>Rental Assistance<br>Transportation | ur | ıt.      |                             |                                             |

Mobile View (Android):

|                                                                                                    | DisasterAssistance.gov                                                                                                |                                     |
|----------------------------------------------------------------------------------------------------|----------------------------------------------------------------------------------------------------|-------------------------------------|
|                                                                                                    | Upload Center                                                                                                    |                                     |
|                                                                                                    | Registration ID: 13-0815583<br>Disaster Number: 1560                                                                  |                                     |
| Upload Your Doo<br>Help for this page                                                                     | cument File(s)                                                                                                    |                                     |
| Tips for Uploading                                                                                        | Documents                                                                                                    |                                     |
| <ul> <li>If you are unable</li> <li>Document Typ document.</li> <li>Be sure to inclu document.</li> </ul> | e to locate the name of the documer<br>e list, choose an option that best de<br>de all the necessary information with | it in the<br>scribes your<br>i your |
| * Select Assistance<br>Type:                                                                              | Select One                                                                                                    | ~                                   |
| * Select Document<br>Type:                                                                                | Select One                                                                                                    | ~                                   |
| Help for Document C                                                                                       | hosen                                                                                                    |                                     |
|                                                                                                    |                                                                                                    |                                     |

4. The options in the **Select Document Type** dropdown list will depend on the option selected in the **Select Assistance Type** dropdown pick list. From the Select Document Type dropdown list, choose the option in the list that most closely matches the file contents in the file being uploaded.

**NOTE:** for a mobile device, the dropdown pick list may be replaced with radio buttons for making selections.

Mobile View (Android):

(**NOTE:** since the Assistance Type option selected is **"Appeal"** the options displayed are limited to the ones shown.)

| * S        | elect Assistance Type | :        |      |
|------------|-----------------------|----------|------|
| A          | Appeal                |          | ٣    |
| * S        | elect Document Type:  | 1        |      |
| S          | Select One            |          | ٣    |
|            | PREV.                 | NEXT     | DONE |
| ٢          | Select One            |          |      |
| $\bigcirc$ | Affidavit             |          |      |
| $\bigcirc$ | Agent's Statement     | / Letter |      |
| $\bigcirc$ | Appeal Letter         |          |      |

5. The Help for Document Chosen section is based on the Assistance Type and Document Type options chosen. Read through the information, then check the **Confirm** checkbox showing that all necessary information is included in the document file being uploaded.

| document.<br>• Be sure to include      | e all the necessary information with your document.                                                                                                    |
|----------------------------------------|----------------------------------------------------------------------------------------------------|
| * Select Assistance<br>Type:           | Rental Assistance                                                                                                    |
| * Select Document<br>Type:             | Check                                                                                                    |
| Help for Document Ch                   | iosen                                                                                                    |
| A check from FEMA, y                   | you or another entity maybe copied to your file.                                                                                                    |
| Confirm that all t<br>Processing may b | he required information is with your documents.<br>e delayed if the information is not included.<br>• Amount<br>• Applicant's Name<br>• Date Issued<br>• Mailing Address |

#### Mobile view (Android):

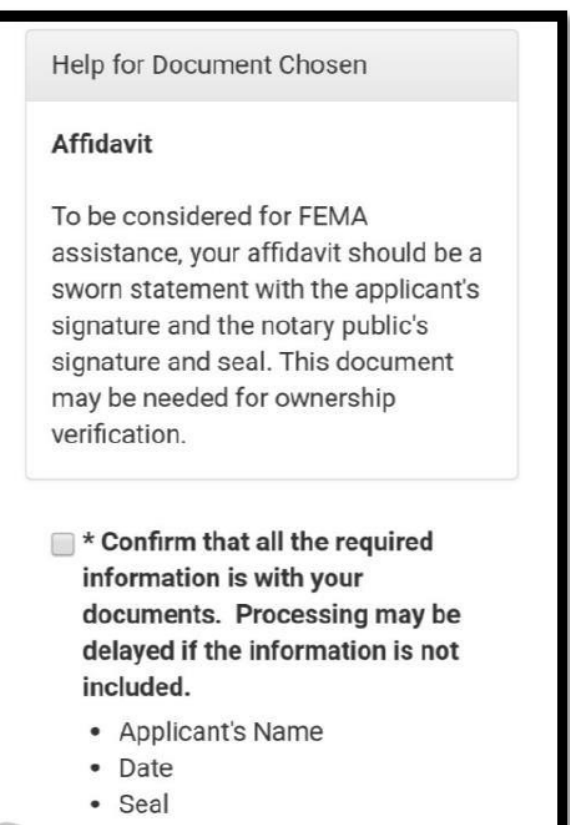

**NOTES:** An **Image Tips** feature is available, if needed. Some common issues when uploading documents are:

- Files are larger than allowed.
- Files are not of the right type (e.g. Word documents cannot be uploaded.)
- 6. Next the document to be uploaded needs to be located on the desktop or the mobile device.
- 7. Select Browse (desktop) or Choose File (mobile device) to locate the file.
- **8.** Selecting the file will place the name of the file in the **Selected Files** area (next to the Browse button).
- 9. Once the file is listed, select either the Upload Now or Add Another File button.

Desktop view: Browse option and buttons screen:

| Are You Ready to Upload?                                                                                                    |
|----------------------------------------------------------------------------------------------------|
| Review the ImageTips for the types of documents accepted and the size limits.                                                                                          |
| Files uploaded during this session are located under Files uploaded<br>during this login. When you return to your account, files will be located in<br>Upload History. |
| Uploading For                                                                                                    |
| Assistance Type: Home Repair                                                                                                    |
| Document: Marriage Certificate/License                                                                                                    |
| Selected File(s) Browse                                                                                                    |
| Upload Now Add Another File                                                                                                    |

Example of a search results list for selecting a file to upload:

| Name     Date modified     Type     Size       Image: Decision Letter     9/11/2017 9:39 AM     Adobe Acrobat D     130 KB       Information Letter     9/11/2017 9:40 AM     Adobe Acrobat D     44 KB |                      |                   |                 |        |
|----------------------------------------------------------------------------------------------------|----------------------|-------------------|-----------------|--------|
| Decision Letter         9/11/2017 9:39 AM         Adobe Acrobat D         130 KB           Information Letter         9/11/2017 9:40 AM         Adobe Acrobat D         44 KB                           | Name                 | Date modified     | Туре            | Size   |
| Information Letter     9/11/2017 9:40 AM Adobe Acrobat D 44 KB                                                                                                    | Decision Letter      | 9/11/2017 9:39 AM | Adobe Acrobat D | 130 KB |
|                                                                                                    | 🔊 Information Letter | 9/11/2017 9:40 AM | Adobe Acrobat D | 44 KB  |

Example of the screen after file is selected:

The name of the file, the file size, and file type will be displayed on the screen.

| Are You Ready to Up                                               | pload?                                                                                                    |
|-------------------------------------------------------------------|----------------------------------------------------------------------------------------------------|
| Review the ImageTip<br>limits.                                    | s for the types of documents accepted and the size                                                        |
| Files uploaded during<br>during this login. Wh<br>Upload History. | this session are located under Files uploaded<br>hen you return to your account, files will be located in |
| Uploading For                                                     |                                                                                                    |
| Assistance Type: Ho                                               | ome Repair                                                                                                |
| Document: Marriage                                                | Certificate/License                                                                                       |
| Selected File(s)                                                  | My Picture Browse                                                                                         |
|                                                                   | Name: 01.JPG<br>Size: 1.9 MB                                                                              |
| Upload No                                                         | Add Another File                                                                                          |

Mobile view (Android):

First image shows the options; second images shows the selectin options Android screen. The third image shows the screen after a file is selected for uploading.

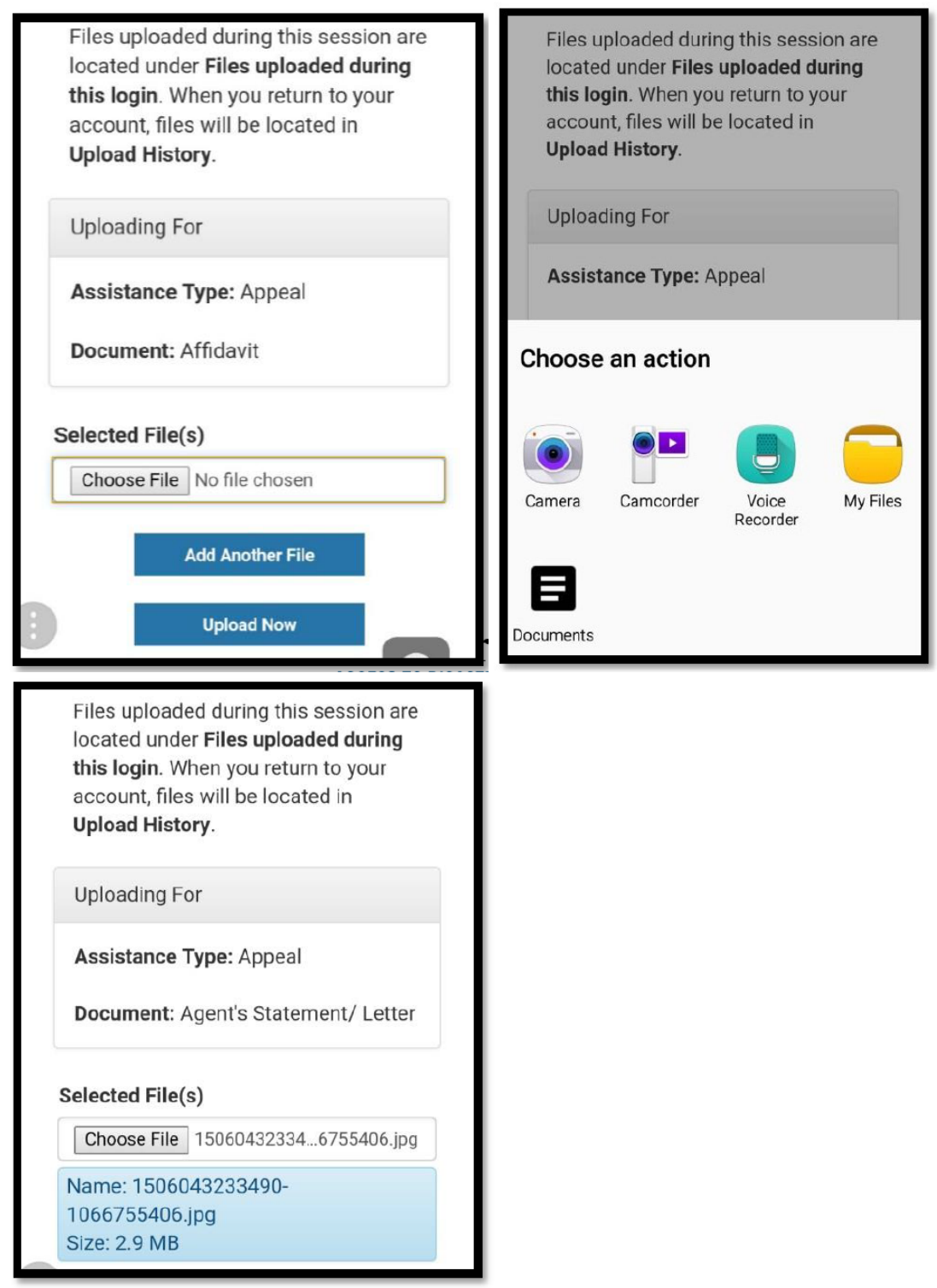

**10.** Multiple files can be uploaded at the same time. <u>However, there is a limit of 10 MB on the total</u> size of the uploaded content for the entire session.

If the maximum is reached, an error message will be displayed.

If the upload is successful, then the applicant will see an **Upload Confirmation** page showing the file(s) uploaded and two buttons: **Upload More Files** and **Return to Status Page**. A message displays to let the applicant know that it may take up to 72 hours for uploaded documents to appear in their account file.

NOTE: The upload delay could take longer than 72 hours during high disaster activity. Applicants are instructed to call the FEMA Call Center if documents do not appear after 72 hours.

| Appeal                                 | Appeal Letter               | Barcode-Laptop.jpg                         | 01/14/2020 19:04 | Pending                                          |
|----------------------------------------|-----------------------------|--------------------------------------------|------------------|--------------------------------------------------|
| Assistance Type                        | Document Type               | File Name                                  | Date - Time      | Status                                           |
| Files uploaded during this login       |                             |                                            |                  |                                                  |
|                                        | call the FEMA Help<br>7585. | line at 1-800-621-3362. TTY users can cal  | I 1-800-462-     |                                                  |
|                                        | If you don't soo you        | ur documont/c) 72 hours or you have gues   | stions ploase    |                                                  |
|                                        | Please allow up to          | 72 hours for your document(s) to appear in | i your file.     |                                                  |
|                                        |                             |                                            |                  |                                                  |
|                                        |                             |                                            |                  |                                                  |
| Upload Confirmation Help for this page |                             |                                            |                  | Registration ID: 13-08155<br>Disaster Number: 15 |
| Upload Center Upload History           |                             |                                            |                  |                                                  |
| -                                      |                             |                                            |                  |                                                  |

Web view:

Mobile view (Android):

|                                                                                       | Registration<br>Disaster I                                                                                       | ID: <b>13-081</b><br>Number: <b>15</b>                              | 5583<br>60                                             |                   |
|---------------------------------------------------------------------------------------|----------------------------------------------------------------------------------------------------|---------------------------------------------------------------------|--------------------------------------------------------|-------------------|
| Upload Co<br>Help for this pa                                                         | onfirmation<br><sup>Ige</sup>                                                                                    |                                                                     |                                                        |                   |
| Please allo<br>appear in y<br>If you don'<br>questions,<br>3362. TTY<br>Files uploade | w up to 72 hours<br>your file.<br>t see your docun<br>please call the F<br>users can call 1<br>Id during this lo | s for your do<br>nent(s) 72 ho<br>EMA Helplir<br>-800-462-75<br>gin | ocument(s) te<br>ours, or, you<br>ne at 1-800-<br>185. | o<br>have<br>621- |
| Assistance<br>Type                                                                    | Document<br>Type                                                                                                 | File<br>Name                                                        | Date -<br>Time                                         | Status            |
| Appeal                                                                                | Appeal Letter                                                                                                    | Barcode-<br>Laptop.jpg                                              | 01/14/2020<br>19:04                                    | Pending           |
|                                                                                       | Uploa<br>Return t                                                                                                | d More Files<br>o Status Page                                       | •                                                      |                   |

 Documents that have been uploaded and received by FEMA can be viewed using the Correspondence Tab > Received From You section. This table view shows the *Received Date*, the *Description*, the *Received Method*, and the *Action* available for that document.

| Olation          | [                             | United Original | I had a set I first a set | December    | Defensels | Inconstinue | Analisant Information |                                                      |
|------------------|-------------------------------|-----------------|---------------------------|-------------|-----------|-------------|-----------------------|------------------------------------------------------|
| Status           | Correspondence Name           | Upload Center   | Upload History            | Resources   | Reterrais | Inspection  | Applicant Information |                                                      |
| Corr<br>Help for | espondence Infor<br>this page | mation          |                           |             |           |             |                       | Registration ID: 13-0666745<br>Disaster Number: 1517 |
|                  |                               |                 |                           |             |           |             |                       |                                                      |
| Requ             | ested From You                |                 |                           |             |           |             |                       |                                                      |
| Pleas            | se print and return with all  | correspondence  | to FEMA                   |             |           |             |                       |                                                      |
| Oper             | / View Cover Sheet            |                 |                           |             |           |             |                       |                                                      |
| FEM              | A is not awaiting any corre   | espondence from | you at this time.         |             |           |             |                       |                                                      |
| Rece             | ived From You                 |                 |                           |             |           |             |                       |                                                      |
|                  |                               |                 |                           |             |           |             |                       |                                                      |
| Re               | eceived Date                  | De              | scription                 |             |           |             | Received Method       | Action                                               |
| 02               | /28/2017                      | Per             | sonal Property Ap         | peal Letter |           |             | Upload                | 🙏 View                                               |
| 02               | /28/2017                      | Ho              | el/Motel Receipts         |             |           |             | Upload                | 🍌 View                                               |
| 02               | /28/2017                      | Per             | sonal Property Ap         | peal Letter |           |             | Upload                | 🍌 View                                               |

#### Mobile view (Android):

Web view:

|           |                                          | Registration ID: 1<br>Disaster Numbe                                                                | 3-0666745<br>er: 1517                |                          | ^ |
|-----------|------------------------------------------|----------------------------------------------------------------------------------------------------|--------------------------------------|--------------------------|---|
| Co<br>Hel | p for this page                          | ence Informa                                                                                        | tion                                 |                          |   |
| F         | Requested From                           | You                                                                                                 |                                      |                          |   |
| F         | Please print and                         | d return with all corr                                                                              | espondence t                         | o FEMA                   |   |
| (         | Open / View Co                           | over Sheet                                                                                          |                                      |                          |   |
| F<br>ti   | EMA is not aw<br>ime.<br>Received From Y | aiting any correspo<br><b>⁄ou</b>                                                                   | ndence from y                        | you at this              |   |
|           | Received                                 |                                                                                                    | Dessived                             |                          |   |
|           | Date                                     | - · · ·                                                                                             | Received                             |                          | 1 |
|           | Dute                                     | Description                                                                                         | Method                               | Action                   | 1 |
|           | 02/28/2017                               | Description<br>Personal Property<br>Appeal Letter                                                   | Method<br>Upload                     | Action                   |   |
| _         | 02/28/2017                               | Personal Property<br>Appeal Letter<br>Hotel/Motel<br>Receipts                                       | Method<br>Upload<br>Upload           | Action<br>Action<br>View |   |
| -         | 02/28/2017<br>02/28/2017<br>02/28/2017   | Personal Property<br>Appeal Letter<br>Hotel/Motel<br>Receipts<br>Personal Property<br>Appeal Letter | Method<br>Upload<br>Upload<br>Upload | Action                   |   |

Once finished uploading and reviewing documents, the applicant can then log out of their account.